教育部 5G 行動寬頻人才培育跨校教學聯盟計畫 5G 行動網路協定與核網技術聯盟中心示範課程

# 4G/5G 行動寬頻協同網路

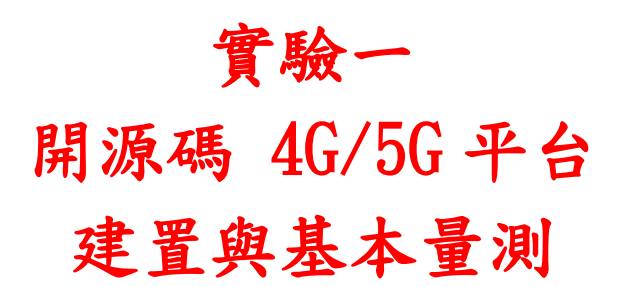

副教授: 吴俊興 助教:林原進、吴振宇

國立高雄大學 資訊工程學系

目錄

| 實馴       | <b>会一</b> … |       | 1             |
|----------|-------------|-------|---------------|
| ,        | •           | 平台势   | 程構4           |
|          | 1.          | 實驗禁   | <b>剁構4</b>    |
| <u> </u> | •           | 軟硬骨   | 豊需求5          |
|          | 1.          | 硬體    | 5             |
|          | 2.          | 軟體.   | 5             |
| Ξ,       | •           | 環境家   | 安裝7           |
|          | 1.          | Linux | Kernel 安裝7    |
|          |             | 1.1.  | 安裝 Kernel7    |
|          |             | 1.2.  | 安裝過程7         |
|          |             | 1.3.  | 修改開機選單和設定7    |
|          |             | 1.4.  | 更新 grub 設定8   |
|          |             | 1.5.  | 檢查 Kernel 版本8 |
|          | 2.          | Linux | 基本指令9         |
|          |             | 2.1.  | cd9           |
|          |             | 2.2.  | pwd9          |
|          |             | 2.3.  | ls9           |
|          |             | 2.4.  | mkdir10       |
|          |             | 2.5.  | rm10          |
|          |             | 2.6.  | mv10          |
|          |             | 2.7.  | cp11          |
|          |             | 2.8.  | find11        |
|          |             | 2.9.  | grep11        |
|          |             | 2.10. | 檔案權限11        |
|          |             | 2.11. | chmod12       |
|          |             | 2.12. | chown12       |
|          |             | 2.13. | chgrp12       |
|          |             | 2.14. | ifconfig12    |
|          |             | 2.15. | netstat13     |
|          |             | 2.16. | nslookup14    |
|          |             | 2.17. | traceroute14  |
|          |             | 2.18. | route15       |
|          |             | 2.19. | ping16        |
|          |             | 2.20. | ps16          |
|          |             | 2.21. | kill17        |
|          |             | 2.22. | jobs17        |

|    |    | 2.23.  | fg1                 | 17 |
|----|----|--------|---------------------|----|
|    |    | 2.24.  | bg1                 | 17 |
|    | 3. | 安裝Ⅴ    | Vireshark1          | 8  |
|    |    | 3.1.   | wireshark 無法正確抓取網卡2 | 20 |
|    | 4. | 安裝 SI  | rsLTE 及相關套件2        | 20 |
|    |    | 4.1.   | 一般套件2               | 20 |
|    |    | 4.2.   | RF Front-end Driver | 20 |
|    |    | 4.3.   | mbed TLS2           | 21 |
|    |    | 4.4.   | srsGUI2             | 21 |
|    |    | 4.5.   | srsLTE2             | 21 |
| 四、 |    | 執行 si  | rsLTE               | 23 |
|    | 1. | EPC    | 2                   | 23 |
|    | 2. | eNB    | 2                   | 23 |
|    | 3. | UE     | 2                   | 24 |
|    | 4. | 檢查環    | 境2                  | 26 |
|    |    | 4.1.   | EPC 網卡              | 26 |
|    |    | 4.2.   | UE 網卡2              | 27 |
|    |    | 4.3.   | EPC 程式-netstat2     | 28 |
|    |    | 4.4.   | 偵測/重啟 USRP-B2102    | 29 |
| 五、 |    | 測試     |                     | 30 |
|    | 1. | 互通測    | 武                   | 30 |
|    | 2. | Wiresh | ark 介面查看            | 30 |

## 一、 平台架構

1. 實驗架構

本實驗架構如圖所示,共分成兩個部分,第一部分由 EPC 和 eNB 組成,透 過程式指定 ip 位址由同一台電腦開啟,並且藉由 USRP 達到實體層的效果, 另一部分為 UE,同樣透過 USRP 實現實體層效果,並將兩片 SURP 透過 SMA 線對連,形成 4G 基本網路架構。

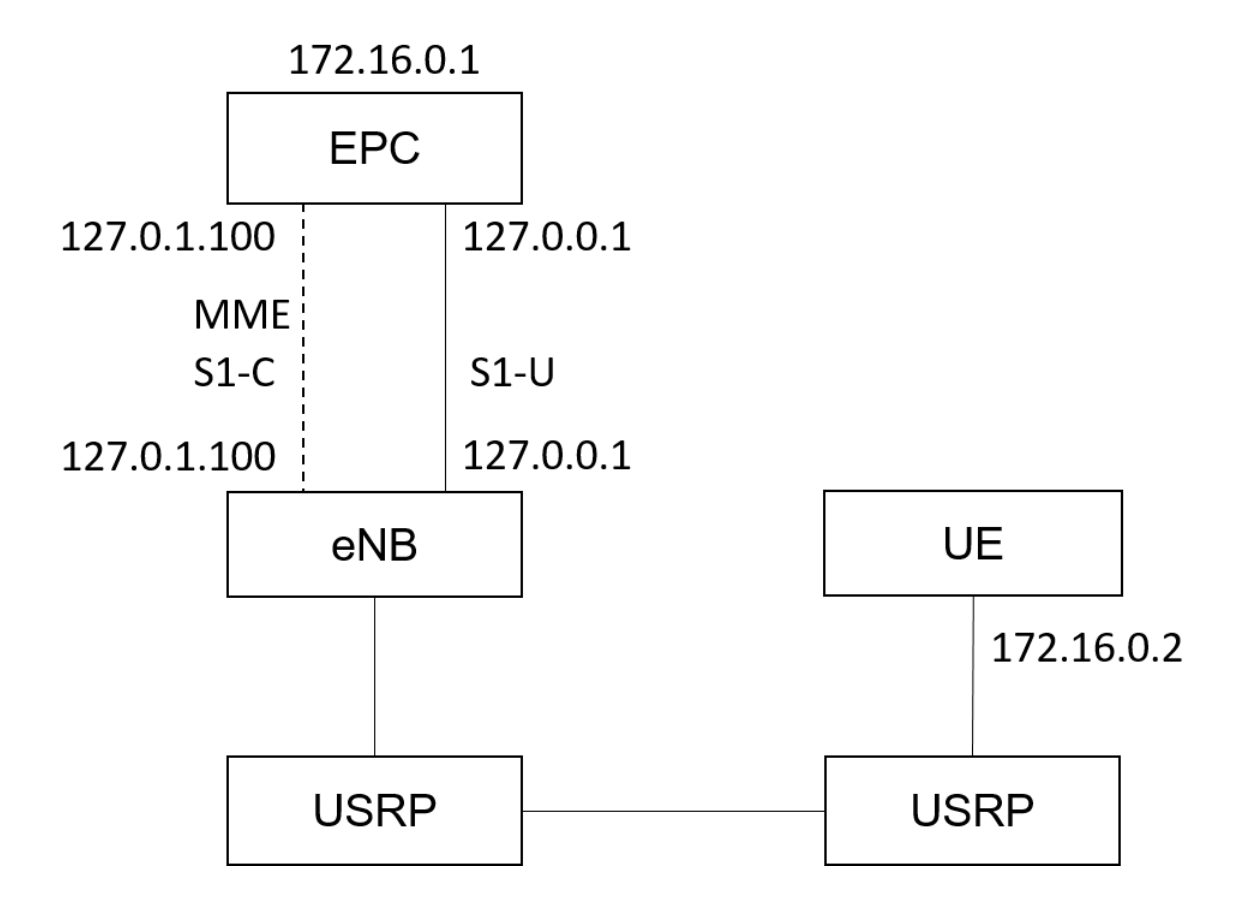

4

# 二、 軟硬體需求

## 1. 硬體

| 名稱       | 規格            | 數量 | 目的            |
|----------|---------------|----|---------------|
|          | 電腦型號:         |    | 啟動            |
|          | ASUS VivoMini | 1  | MME,S-GW,P-GW |
| EPC+eINB | UN65H         |    |               |
|          | USRP B210     | 1  | 啟動 srsLTE eNB |
|          | 電腦型號:         | 1  | 描版 IIE        |
| UE       | ASUS NB M580V | 1  | 候换 OL         |
|          | USRP B210     | 1  | 啟動 srsLTE UE  |

## 2. 軟體

| 名稱          | 軟體               | 版本                                                                                                    | 目的                                  |
|-------------|------------------|----------------------------------------------------------------------------------------------------|-------------------------------------|
| EPC+<br>eNB | Ubuntu<br>srsLTE | Ubuntu 16.04<br>Kernel:<br>4.15.0-041500-lowlatancy<br>srsLTE 19.03<br>5343b33f8ab2edf7319b6abb<br>07bbc3970541517a | 啟動 HSS,<br>MME,<br>S-GW,<br>P-GW 功能 |
| UE          | Ubuntu           | Ubuntu 16.04<br>Kernel:<br>4.15.0-041500-lowlatancy                                                                 | 啟動 UE 功<br>能                        |
|             | srsLTE           | srsLTE 19.03<br>5343b33f8ab2edf7319b6abb<br>07bbc3970541517a                                                        |                                     |
| РС          | Wireshark        | 2.6.8 (Ubuntu)                                                                                                    | 觀察協定                                |
|             | Iperf            | 3.1.3 (Client)<br>3.1.3(Server)                                                                                     | 測 量 網 路<br>頻寬                       |

## 三、 環境安裝

### 1. Linux Kernel 安裝

#### 1.1. 安裝 Kernel

開啟一個終端機(Terminal),並且依序輸入

| wget               | -P                                                                                                    | ~/Downloads/kernel              |
|--------------------|----------------------------------------------------------------------------------------------------|---------------------------------|
| https://kernel.ubu | ntu.com/~kernel-ppa/mainl                                                                                                    | ine/v4.4.15/linux-headers-4.4.1 |
| 5-040415_4.4.15-   | -040415.201607111333_all                                                                                                    | .deb                            |
| wget               | -P                                                                                                    | ~/Downloads/kernel              |
| https://kernel.ubu | ntu.com/~kernel-ppa/mainl                                                                                                    | ine/v4.4.15/linux-headers-4.4.1 |
| 5-040415-lowlate   | ency_4.4.15-040415.201607                                                                                                    | 7111333_amd64.deb               |
| wget               | -P                                                                                                    | ~/Downloads/kernel              |
| https://kernel.ubu | ntu.com/~kernel-ppa/mainl                                                                                                    | ine/v4.4.15/linux-image-4.4.15  |
| -040415-lowlaten   | 1.002 1.002 | 111333_amd64.deb                |

#### 1.2. 安裝過程

※請先確認是否連接網路正常

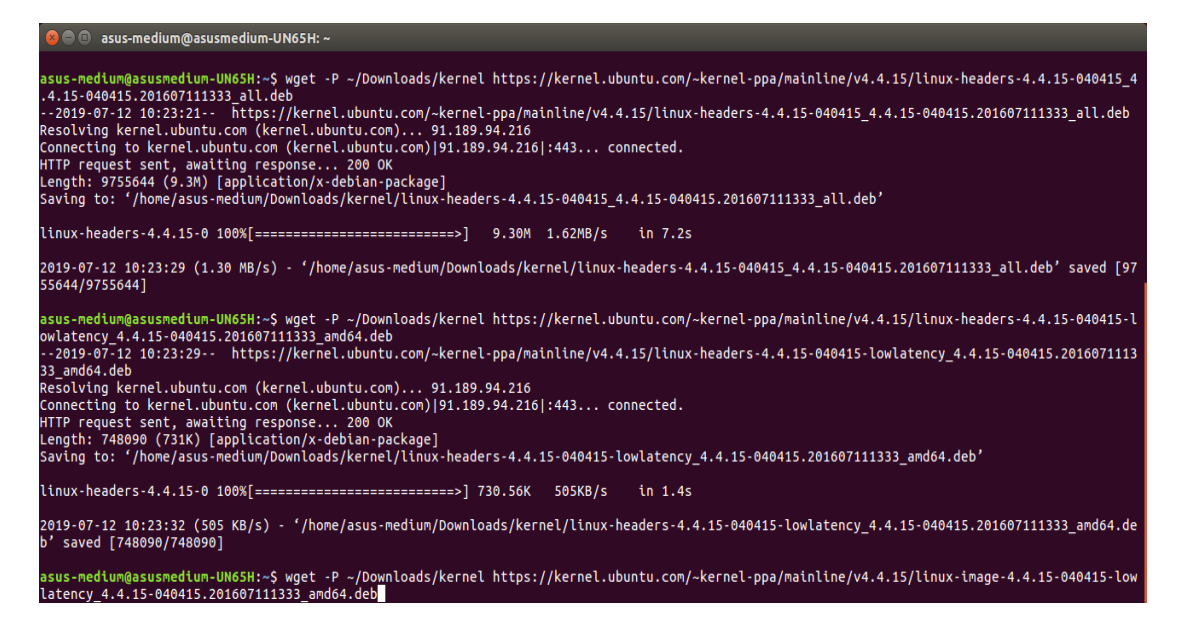

1.3. 修改開機選單和設定

開啟終端機(Terminal)輸入以下指令

sudo gedit /etc/default/grub

```
找到下列文字
GRUB_HIDDEN_TIMEOUT=0
GRUB_HIDDEN_TIMEOUT_QUIET=true
改成
#GRUB_HIDDEN_TIMEOUT=0
#GRUB_HIDDEN_TIMEOUT_QUIET=true
儲存後離開
```

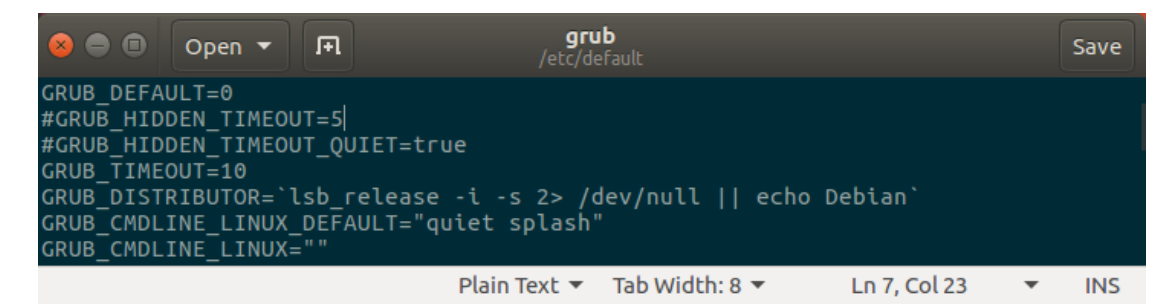

1.4. 更新 grub 設定

開啟終端機並輸入以下指令

sudo update-grub2

接著輸入以下指令,重新啟動電腦

sudo reboot

然後在開機選單選擇剛才安裝的 lowlatency

1.5. 檢查 Kernel 版本

重新開機後在終端機輸入指令,確認版本

uname -r

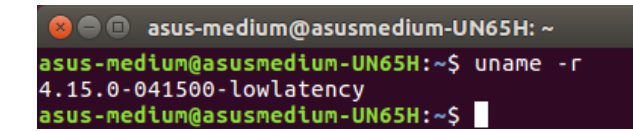

2. Linux 基本指令

在 Linux 環境,指令格式分三大部分: [Command] [Options] [Arguments], 例如:ping 127.0.0.1 - c 10。 選項(Options) 前面必須加"-"作為前導,多個選項可以合併, 例如:ls - a - 1 - t 等同 ls - alt。 系統對於指令大小寫是有區別的,對於指令、位址、檔案名稱,皆需注意是 否有拼錯的情況。

2.1. cd

 cd 是更改目前工作路徑的指令。

 路徑有分絕對路徑及相對路徑,

 絕對路徑是從根目錄開始:/etc/...,

 相對路徑則是從目前開啟的路徑開始,

 Ubuntu 開啟終端機預設就是從:/home/user/開始。

 cd..
 #回到上一層

 cd~
 #在 Ubuntu 預設是 /home/user\_name/

 cd/usr/bin
 #移動到指定路徑

```
asus-medium@asusmedium-UN65H: /usr/local
asus-medium@asusmedium-UN65H:~$ cd /usr/local/
asus-medium@asusmedium-UN65H: /usr/local$
```

2.2. pwd

pwd 是顯示目前的工作路徑。

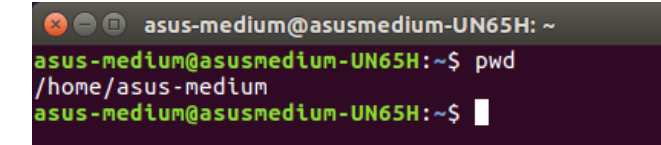

### 2.3. ls

ls 是顯示檔案名稱與屬性的指令。

ls-al #顯示該路徑下的全部檔案包括隱藏檔案以及詳細的屬性內容

ls--help #ls 指令的詳細用法

| 😣 🖨 🗊 asu                                 | ıs-m                                                                                                    | edium@asusme                                      | dium-UN65H: ~                                     |                              |        |                                            |                                       |  |
|-------------------------------------------|----------------------------------------------------------------------------------------------------|---------------------------------------------------|---------------------------------------------------|------------------------------|--------|--------------------------------------------|---------------------------------------|--|
| asus-medium<br>total 212                  | sus-medium@asusmedium-UN65H:~\$ ls -al                                                                                                    |                                                   |                                                   |                              |        |                                            |                                       |  |
| drwxr-xr-x<br>drwxr-xr-x<br>-rw<br>-rw-rr | otal 212<br>rwxr-xr-x 27 asus-medium asus-medium 4096 七 4 14:59 .<br>Irwxr-xr-x 3 root root 4096 二 19 18:45 .<br>rw 1 asus-medium asus-medium 22657 七 4 16:20 .bash_history<br>rw-rr 1 asus-medium asus-medium 220 二 19 18:45 .bash_logout |                                                   |                                                   |                              |        |                                            |                                       |  |
| drwx<br>drwx<br>drwx                      | 22<br>3<br>25<br>3                                                                                                    | asus-medium<br>asus-medium<br>asus-medium<br>root | asus-medium<br>asus-medium<br>asus-medium<br>root | 4096<br>4096<br>4096<br>4096 | וולוול | 1 15:35<br>23 16:18<br>1 15:35<br>14 09:27 | .cache<br>.compiz<br>.config<br>.dbus |  |

2.4. mkdir

mkdir 是建立一個資料夾的指令。

mkdir [folder\_name] #建立名為[folder\_name]的資料夾

mkdir --help #mkdir 指令的詳細用法

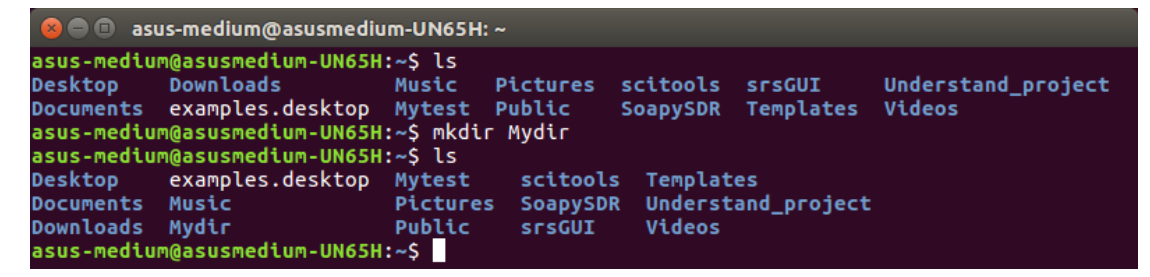

2.5. rm

rm 是移除的指令。

- rm-r #連同目錄裡面包含的檔案一併刪除(recursive)
- rm-i #在每次刪除檔案前,都會確認一次
- rm-f #強制執行,並且不會確認
- rm --help #rm 指令的詳細用法

| 😣 🖻 🗉 🛛 asu                                      | s-medium@asusmediu                                  | m-UN65H: ~                     |                      |                      |                     |                              |
|--------------------------------------------------|-----------------------------------------------------|--------------------------------|----------------------|----------------------|---------------------|------------------------------|
| <mark>asus-mediur</mark><br>Desktop<br>Documents | @asusmedium-UN65H:<br>examples.desktop<br>Music     | ~\$ ls<br>Mytest<br>Pictures   | scitools<br>SoapySDR | Template<br>Understa | es<br>and_project   |                              |
| Downloads<br>asus-medium<br>asus-medium          | Mydir<br>@asusmedium-UN65H:<br>@asusmedium-UN65H:   | Public<br>~\$ rm -r1<br>~\$ ls | srsGUI<br>f Mydir/   | Videos               |                     |                              |
| Desktop<br>Documents<br>asus-medium              | Downloads<br>examples.desktop<br>@asusmedium-UN65H: | Music F<br>Mytest F<br>~\$     | Pictures<br>Public   | scitools<br>SoapySDR | srsGUI<br>Templates | Understand_project<br>Videos |

2.6. mv

mv 是移動檔案或是目錄的指令。

mv [file\_name] [dir\_path] #將檔案移動至指定目錄

mv [file\_name] [file\_rename] #重新命名檔案

mv --help #mv 指令的詳細用法

```
asus-medium@asusmedium-UN65H: ~/command_dir
asus-medium@asusmedium-UN65H:~$ ls
command_dir
                Documents
                                      Music
                                                  Public
                                                              srsGUI
                                                                                      Videos
command test
               Downloads
                                      Mytest
                                                  scitools
                                                              Templates
Desktop
                examples.desktop Pictures SoapySDR
                                                             Understand_project
asus-medium@asusmedium-UN65H:~$ mv command_test ./command_dir/
asus-medium@asusmedium-UN65H:~$ cd command_dir/
asus-medium@asusmedium-UN65H:~/command_dir$ ls
command_test
asus-medium@asusmedium-UN65H:~/command_dir$ mv command_test command_test_rename
asus-medium@asusmedium-UN65H:~/command_dir$ ls
command_test_rename
asus-medium@asusmedium-UN65H:~/command_dir$
```

2.7. cp

```
cp 是複製檔案的指令。
```

cp [file\_name] [path] #複製檔案至指定目錄

cp --help

#cp 指令的詳細用法

```
🔊 🗐 🔲 asus-medium@asusmedium-UN65H: ~
asus-medium@asusmedium-UN65H:~/command_dir$ cp command_test_rename ~/
asus-medium@asusmedium-UN65H:~/command_dir$ cd ../
asus-medium@asusmedium-UN65H:~$ ls
command_dir
                       Documents
                                           Music
                                                      Public
                                                                 srsGUI
                                                                                       Videos
command test rename Downloads
                                           Mytest
                                                      scitools
                                                                 Templates
                       examples.desktop
                                          Pictures
                                                     SoapySDR Understand_project
Desktop
asus-medium@asusmedium-UN65H:~$
```

2.8. find

find --help

find 是尋找檔案的指令。

find [path] [file\_name] #在指定目錄下尋找檔名為 file\_name 的檔案

#find 指令的詳細用法

```
sus-medium@asusmedium-UN65H: ~/command_dir
asus-medium@asusmedium-UN65H: ~/command_dir$ find ./ command_test_rename
./
./command_test_rename
command_test_rename
asus-medium@asusmedium-UN65H: ~/command_dir$
```

2.9. grep

grep 是搜尋某些特定字元的指令,通常搭配其他指令使用。

grep [OPTION]... PATTERN [FILE]...

grep --help #grep 指令的詳細用法

2.10.檔案權限

在 Unix 系統中,共分成三種身分: owner/group/others,

彆且各自擁有三種權限: read/write/execute,

檔案的屬性對應至使用者,決定可以做什麼。 #若是不具有該權限則會用 - 表示, 權限分數: r = 4 分,w = 2 分,x = 1 分,- = 0 分

2.11.chmod

更改檔案權限的指令,可分兩種方式設定

數字 chmod 740 [file\_name]

文字 chmod u/g/o/a +/-/= r/w/x [file/folder]

2.12.chown

更改檔案的擁有人及擁有群組的指令

chown owner:group [file]

```
asus-medium@asusmedium-UN65H: ~/command_dir
asus-medium@asusmedium-UN65H: ~/command_dir$ sudo chown asus-medium:test1 command_test_r
ename
[sudo] password for asus-medium:
asus-medium@asusmedium-UN65H: ~/command_dir$ ls -l
total 4
-rw-r---- 1 asus-medium test1 23 七 4 16:36 command_test_rename
asus-medium@asusmedium-UN65H: ~/command_dir$
```

2.13.chgrp

改變檔案的擁有群組

chgrp group [file]

```
e asus-medium@asusmedium-UN65H:~/command_dir

asus-medium@asusmedium-UN65H:~/command_dir$ ls -l

total 4

-rw-r---- 1 asus-medium test1 23 七 4 16:36 command_test_rename

asus-medium@asusmedium-UN65H:~/command_dir$ sudo chgrp asus-medium command_test_rename

asus-medium@asusmedium-UN65H:~/command_dir$ ls -l

total 4

-rw-r---- 1 asus-medium asus-medium 23 七 4 16:36 command_test_rename

asus-medium@asusmedium-UN65H:~/command_dir$
```

#### 2.14.ifconfig

顯示網路介面卡狀況的指令 ifconfig #顯示使用中的網卡參數 ifconfig-a #顯示全部的網卡,包含關閉的

|                    | asus-medium@asusmedium-UN65H: ~                                                                                                    |
|--------------------|----------------------------------------------------------------------------------------------------|
| asus-mec<br>dongle | <pre>ium@asusmedium-UN65H:~\$ ifconfig<br/>Link encap:Ethernet HWaddr 98:de:d0:13:9b:1a<br/>UP BROADCAST MULTICAST MTU:1500 Metric:1<br/>RX packets:0 errors:0 dropped:0 overruns:0 frame:0<br/>TX packets:0 errors:0 dropped:0 overruns:0 carrier:0<br/>collisions:0 txqueuelen:1000<br/>RX bytes:0 (0.0 B) TX bytes:0 (0.0 B)</pre>                                               |
| eth0               | Link encap:Ethernet HWaddr 78:24:af:04:55:03<br>inet addr:192.168.128.101 Bcast:192.168.128.255 Mask:255.255.255.0<br>UP BROADCAST RUNNING MULTICAST MTU:1500 Metric:1<br>RX packets:10009 errors:0 dropped:0 overruns:0 frame:0<br>TX packets:3767 errors:0 dropped:0 overruns:0 carrier:0<br>collisions:0 txqueuelen:1000<br>RX bytes:9801668 (9.8 MB) TX bytes:292349 (292.3 KB) |

ifconfig --help #ifconfig 指令的詳細用法

```
👂 亘 💿 asus-medium@asusmedium-UN65H: ~
asus-medium@asusmedium-UN65H:~$ ifconfig --help
Usage:
   age:
ifconfig [-a] [-v] [-s] <interface> [[<AF>] <address>]
[add <address>[/<prefixlen>]]
[del <address>[/<prefixlen>]]
[[-]broadcast [<address>]] [[-]pointopoint [<address>]]
[netmask <address>] [dstaddr <address>] [tunnel <address>]
[outfill <NN>] [keepalive <NN>]
[bw <HW> caddress] [metric <NN>] [mtu <NN>]
   [hw <HW> <address>] [metric <NN>] [mtu <NN>]
[[-]trailers] [[-]arp] [[-]allmulti]
[multicast] [[-]promisc]
    [mem_start <NN>] [io_addr <NN>] [irq <NN>] [media <type>]
    [txqueuelen <NN>]
      [-]dynamic]
    [up[down] ...
   <HW>=Hardware Type.
   List of possible hardware types:
       loop (Local Loopback) slip (Serial Line IP) cslip (VJ Serial Line IP)
slip6 (6-bit Serial Line IP) cslip6 (VJ 6-bit Serial Line IP) adaptive (Adap
tive Serial Line IP)
       ash (Ash) ether (Ethernet) ax25 (AMPR AX.25)
       netrom (AMPR NET/ROM) rose (AMPR ROSE) tunnel (IPIP Tunnel)
ppp (Point-to-Point Protocol) hdlc ((Cisco)-HDLC) lapb (LAPB)
arcnet (ARCnet) dlci (Frame Relay DLCI) frad (Frame Relay Access Device)
       sit (IPv6-in-IPv4) fddi (Fiber Distributed Data Interface) hippi (HIPPI)
irda (IrLAP) ec (Econet) x25 (generic X.25)
eui64 (Generic EUI-64)
   <AF>=Address family. Default: inet
  List of possible address families:
    unix (UNIX Domain) inet (DARPA Internet) inet6 (IPv6)
    ax25 (AMPR AX.25) netrom (AMPR NET/ROM) rose (AMPR ROSE)
    ipx (Novell IPX) ddp (Appletalk DDP) ec (Econet)
    ash (Ash) x25 (CCITT X.25)
 asus-medium@asusmedium-UN65H:~$
```

2.15.netstat

顯示 Linux 網路系統的詳細資訊 netstat -a #顯示所有開啟的 Socket netstat -p #顯示程式名稱 netstat -s #顯示每個協定的統計結果

```
    sus-medium@asusmedium-UN65H: ~

    asus-medium@asusmedium-UN65H:~$ netstat -s

    Ip:
        9778 total packets received
        2 with invalid addresses
        0 forwarded
        0 incoming packets discarded
        9775 incoming packets delivered
        4234 requests sent out
        40 outgoing packets dropped
```

netstat --help #netstat 指令的更詳細用法

```
ue@ue-X580VD:~$ netstat --help
usage: netstat [-vWeenNcCF] [<Af>] -r netsta
netstat [-vWnNcaeol] [<Socket> ...]
netstat { [-vWeenNac] -i | [-cWnNe] -M | -s }
                                                              netstat {-V|--version|-h|--help}
          -r, --route
-i, --interfaces
                                            display routing table display interface table
          -g, --groups
-s, --statistics
-M, --masquerade
                                            display multicast group memberships
                                            display networking statistics (like SNMP) display masqueraded connections
          -v, --verbose
-W, --wide
-n, --numeric
                                            be verbose
                                            don't truncate IP addresses
don't resolve names
                                            don't resolve host names
           --numeric-hosts
                                            don't resolve port names
          --numeric-ports
           --numeric-users
                                            don't resolve user names
          -N, --symbolic
                                            resolve hardware names
                                            display other/more information
          -e, --extend
          -p, --programs
-c, --continuous
                                            display PID/Program name for sockets
                                            continuous listing
           -l, --listening
                                            display listening server sockets
           -a, --all, --listening
                                            display all sockets (default: connected)
          -o, --timers
-F, --fib
                                            display timers
                                            display Forwarding Information Base (default)
           -C, --cache
                                            display routing cache instead of FIB
  <Socket>={-t|--tcp} {-u|--udp} {-w|--raw} {-x|--unix} --ax25 --ipx --netrom <AF>=Use '-6|-4' or '-A <af>' or '--<af>'; default: inet
  List of possible address families (which support routing):
     inet (DARPA Internet) inet6 (IPv6) ax25 (AMPR AX.25)
netrom (AMPR NET/ROM) ipx (Novell IPX) ddp (Appletalk DDP)
     x25 (CCITT X.25)
ue@ue-X580VD:~$
```

2.16.nslookup

查詢 DNS 的指令

nslookup 網址

```
asus-medium@asusmedium-UN65H:~
asus-medium@asusmedium-UN65H:~$ nslookup www.google.com
Server: 127.0.1.1
Address: 127.0.1.1#53
Non-authoritative answer:
Name: www.google.com
Address: 172.217.24.4
asus-medium@asusmedium-UN65H:~$
```

2.17.traceroute

追蹤封包流向

traceroute dst

| 8   | 😑 💷 🛛 asus-medium@asusmedium-UN65H: ~                                    |
|-----|--------------------------------------------------------------------------|
| asu | s-medium@asusmedium-UN65H:~\$ traceroute www.nuk.edu.tw                  |
| tra | ceroute to www.nuk.edu.tw (140.127.234.77), 30 hops max, 60 byte packets |
| 1   | 192.168.128.1 (192.168.128.1) 0.168 ms 0.202 ms 0.236 ms                 |
| 2   | 10.1.208.254 (10.1.208.254) 16.947 ms 17.253 ms 17.594 ms                |
| 3   | 192.168.1.254 (192.168.1.254) 2.094 ms 2.231 ms 2.258 ms                 |
| 4   | 192.168.249.253 (192.168.249.253) 0.773 ms 0.768 ms 0.776 ms             |

traceroute --help #traceroute 指令的詳細用法

```
🔊 🗖 🔲 🛛 asus-medium@asusmedium-UN65H: ~
asus-medium@asusmedium-UN65H:~$ traceroute --help
Usage:
traceroute [ -46dFITnreAUDV ] [ -f first_ttl ] [ -g gate,... ] [ -i device ] [
 -m max_ttl ] [ -N squeries ] [ -p port ] [ -t tos ] [ -l flow_label ] [ -w wait
time ] [ -q nqueries ] [ -s src_addr ] [ -z sendwait ] [ --fwmark=num ] host [ p
acketlen ]
Options:
                                                      Use IPv4
Use IPv6
   -4
   -б
   - d
          --debug
                                                       Enable socket level debugging
          --dont-fragment
   - F
                                                      Do not fragment packets
        first_ttl --first=first_ttl
   - f
                                                       Start from the first_ttl hop (instead from 1)
   -g gate,... --gateway=gate,..
                                                      Route packets through the specified gateway
                                                      (maximum 8 for IPv4 and 127 for IPv6)
Use ICMP ECHO for tracerouting
Use TCP SYN for tracerouting (default port is 80)
          --icmp
   - I
          --tcp
   -i device
                       --interface=device
                                                      Specify a network interface to operate with
    -m max_ttl --max-hops=max_ttl
                                                       Set the max number of hops (max TTL to be
                                                      reached). Default is 30
    -N squeries --sim-queries=squeries
                                                      Set the number of probes to be tried
simultaneously (default is 16)
Do not resolve IP addresses to their domain names
    - N
                                                      Do not resolve IP addresses to their domain names
Set the destination port to use. It is either
initial udp port value for "default" method
(incremented by each probe, default is 33434), or
initial seq for "icmp" (incremented as well,
default from 1), or some constant destination
port for other methods (with default of 80 for
"tcp", 53 for "udp", etc.)
Set the TOS (IPv4 type of service) or TC (IPv6
    -p port --port=port
    -t tos --tos=tos
```

#### 2.18.route

顯示目前的 Routing table

route - n #不會自動將 ip 位址轉成文字

| 😣 🗏 🗊 💿 asus-me                    | dium@asusmedium-                | UN65H: ~      |       |        |     |     |       |
|------------------------------------|---------------------------------|---------------|-------|--------|-----|-----|-------|
| asus-medium@asu<br>Kernel IP routi | ısmedium-UN65H:~\$<br>.ng table | ; route       |       |        |     |     |       |
| Destination                        | Gateway                         | Genmask       | Flags | Metric | Ref | Use | Iface |
| default                            | 192.168.128.1                   | 0.0.0.0       | UG    | 100    | 0   | 0   | eth0  |
| link-local                         | *                               | 255.255.0.0   | U     | 1000   | 0   | 0   | eth0  |
| 192.168.128.0                      | *                               | 255.255.255.0 | U     | 100    | 0   | 0   | eth0  |
| asus-medium@asu                    | ismedium-UN65H:~                | 5             |       |        |     |     |       |

route --help #route 指令的詳細用法

```
ue@ue-X580VD:~$ route --help
Usage: route [-nNvee] [-FC] [<AF>] List kernel routing tables
route [-v] [-FC] {add|del|flush} ... Modify routing table for AF.
route {-h|--help} [<AF>] Detailed usage syntax for specified AF.
route {-V|--version} Detailed usage syntax for specified AF.
route {-V|--version} Detailed usage syntax for specified AF.
route {-V|--version} Detailed usage syntax for specified AF.
route {-V|--version} Detailed usage syntax for specified AF.
route {-V|--version} Detailed usage syntax for specified AF.
route {-V|--version} Detailed usage syntax for specified AF.
route {-V|--version} Detailed usage syntax for specified AF.
route {-V|--version} Detailed usage syntax for specified AF.
route {-V|--version} Detailed usage syntax for specified AF.
route {-V|--version} Detailed usage syntax for specified AF.
route {-V|--version} Detailed usage syntax for specified AF.
route {-V|--version} Detailed usage syntax for specified AF.
route {-V|--version} Detailed usage syntax for specified AF.
route {-V|--version} Detailed usage syntax for specified AF.
route {-V|--version} Detailed usage syntax for specified AF.
route {-V|--version} Detailed usage syntax for specified AF.
route {-V|--version} Detailed usage syntax for specified AF.
route {-V|--version} Detailed usage syntax for specified AF.
route {-V|--version} Detailed usage syntax for specified AF.
route {-V|--version} Detailed usage syntax for specified AF.
route {-V|--version} Detailed usage syntax for specified AF.
route {-V|--version} Detailed usage syntax for specified AF.
route {-V|--version} Detailed usage syntax for specified AF.
route {-V|--version} detailed usage syntax for specified AF.
route {-V|--version} detailed usage syntax for specified AF.
route {-V|--version} detailed usage syntax for specified AF.
route {-V|--version} detailed usage syntax for specified after syntax for specified after syntax for specified after syntax for specified after syntax for specified after syntax for specified after syntax for specified after syntax f
```

2.19.ping

ps 利用 ICMP 協定,發出 ECHO\_REQUEST 到目的地

ping dst - c 10 #發出 10 個封包

| 😣 🗖 💷 asus-medium@asusmedium-UN65H: ~                                                                                 |
|----------------------------------------------------------------------------------------------------|
| asus-medium@asusmedium-UN65H:~\$ ping 192.168.128.1 -c 10<br>PING 192.168.128.1 (192.168.128.1) 56(84) bytes of data. |
| 64 bytes from 192.168.128.1: icmp seg=1 ttl=64 time=0.253 ms                                                          |
| 64 bytes from 192.168.128.1: icmp seg=2 ttl=64 time=0.217 ms                                                          |
| 64 bytes from 192.168.128.1: icmp seg=3 ttl=64 time=0.231 ms                                                          |
| 64 bytes from 192.168.128.1: icmp_seq=4 ttl=64 time=0.224 ms                                                          |
| 64 bytes from 192.168.128.1: icmp seq=5 ttl=64 time=0.256 ms                                                          |
| 64 bytes from 192.168.128.1: icmp seq=6 ttl=64 time=0.218 ms                                                          |
| 64 bytes from 192.168.128.1: icmp seq=7 ttl=64 time=0.226 ms                                                          |
| 64 bytes from 192.168.128.1: icmp seq=8 ttl=64 time=0.223 ms                                                          |
| 64 bytes from 192.168.128.1: icmp_seq=9 ttl=64 time=0.221 ms                                                          |
| 64 bytes from 192.168.128.1: icmp_seq=10 ttl=64 time=0.235 ms                                                         |
|                                                                                                    |
| 192.168.128.1 ping statistics                                                                                         |
| 10 packets transmitted, 10 received, 0% packet loss, time 9218ms                                                      |
| rtt min/avg/max/mdev = 0.217/0.230/0.256/0.018 ms                                                                     |
| asus-medium@asusmedium-UN65H:~\$                                                                                      |

ping --help #ping 指令的詳細用法

```
ue@ue-X580VD:~$ ping --help
ping: invalid option -- '-'
Usage: ping [-aAbBdDfhLnOqrRUvV] [-c count] [-i interval] [-I interface]
        [-m mark] [-M pmtudisc_option] [-l preload] [-p pattern] [-Q tos]
        [-s packetsize] [-S sndbuf] [-t ttl] [-T timestamp_option]
        [-w deadline] [-W timeout] [hop1 ...] destination
ue@ue-X580VD:~$
```

2.20.ps

查看執行中的程式指令

ps -1 #查看目前 bash 的程序

ps aux #查看所有運行中的程序

| (  | 8 🖨                              | 🗉 as  | us-medi | um@as  | usm  | nediu | m-UN | 165H: | ~    |       |       |          |      |  |
|----|----------------------------------|-------|---------|--------|------|-------|------|-------|------|-------|-------|----------|------|--|
| as | sus-                             | mediu | ım@asus | medium | - UI | 165H: | ~\$  | os -  | L    |       |       |          |      |  |
| F  | S                                | UID   | PID     | PPID   | С    | PRI   | NI   | ADD   | ≀ sz | WCHAN | TTY   | TIME     | CMD  |  |
| 0  | S                                | 1000  | 7572    | 6855   | 0    | 80    | 0    | - 1   | 5823 | wait  | pts/4 | 00:00:00 | bash |  |
| 0  | R                                | 1000  | 7769    | 7572   | 0    | 80    | 0    | - 1   | 7379 |       | pts/4 | 00:00:00 | ps   |  |
| as | asus-medium@asusmedium-UN65H:~\$ |       |         |        |      |       |      |       |      |       |       |          |      |  |

#### 2.21.kill

結束執行中的程式的指令

kill [PID]

| asus-medium@asusmedium-UN65H:~\$ ps         | asus-medium@asusmedium-UN65H:~\$ ps |  |  |
|---------------------------------------------|-------------------------------------|--|--|
| PID TTY TIME CMD                            | PID TTY TIME CMD                    |  |  |
| 6859 pts/18 00:00:00 bash                   | 7860 pts/4 00:00:00 bash            |  |  |
| 7871 pts/18 00:00:00 ps                     | 7872 pts/4 00:00:00 ps              |  |  |
| asus-medium@asusmedium-UN65H:~\$ kill 78603 | asus-medium@asusmedium-UN65H:~\$    |  |  |
|                                             |                                     |  |  |

## 2.22.jobs

查看目前背景有哪些工作

jobs #顯示工作狀態

jobs -1 #顯示工作狀態外,同時顯示 PID

| Terminal                                    |
|---------------------------------------------|
| 💦 😣 🔿 💷 asus-medium@asusmedium-UN65H: ~     |
| asus-medium@asusmedium-UN65H:~\$ jobs       |
| asus-MediumgasusMedium-UNOSH:~\$ gedit test |
| [1]+ Stopped gedit test                     |
| asus-medium@asusmedium-UN65H:~{ jobs        |
| [1]+ Stopped geolt test                     |
| asus-meatum@asusmeatum-unosn:~\$            |

### 2.23.fg

將背景工作拿至前景處理

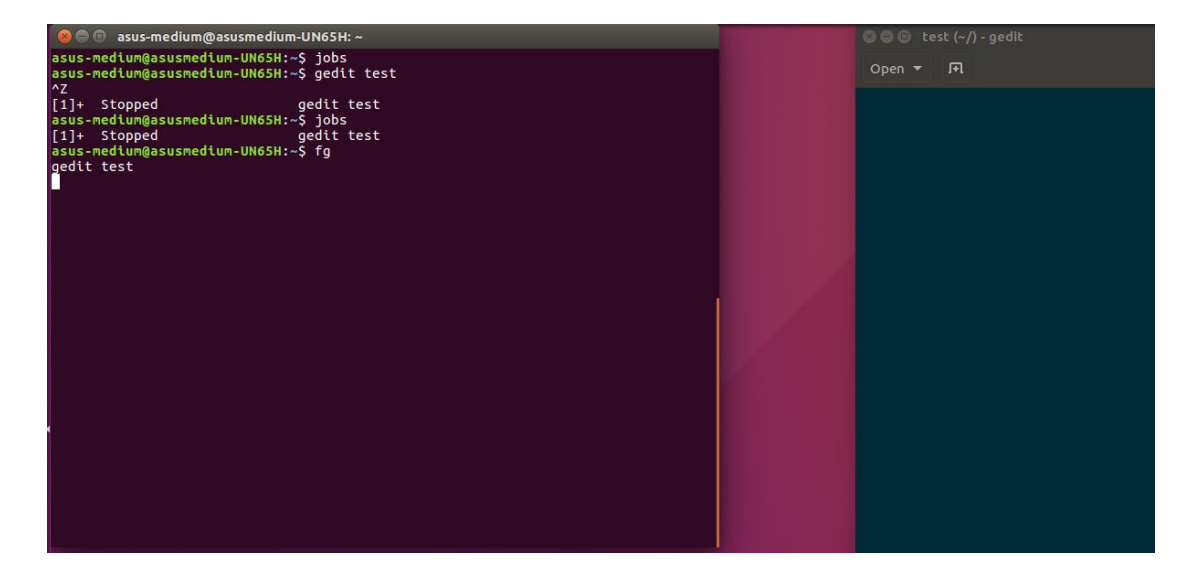

2.24.bg

將目前執行的工作放置背景執行,效果等同指令後面加上"&"

| 😣 🖨 💷 asus-medium@asusmedium-UN65H: ~                                        | 😮 🖨 🗉 test (~/) - gedit |
|------------------------------------------------------------------------------|-------------------------|
| asus-medium@asusmedium-UN65H:~\$ gedit test &<br>[1] 8003                    | Open 🔻 🖪                |
| asus-medium@asusmedium-UN65H:~\$ bg<br>bash: bg: job 1 already in background |                         |
| asus-medium@asusmedium-UN65H:~\$ jobs<br>[1]+ Running gedit test &           |                         |
| asus-medium@asusmedium-UN65H:~\$ fg<br>gedit test                            |                         |
| ^Z<br>[1]+ Stopped gedit test                                                |                         |
| asus-medium@asusmedium-UN65H:~\$ jobs<br>[1]+ Stopped                        |                         |
| asus-medium@asusmedium-UN65H:~\$ bg                                          |                         |
| asus-medium@asusmedium-UN65H:~\$                                             |                         |
|                                                                              |                         |
|                                                                              |                         |
|                                                                              |                         |
|                                                                              |                         |
|                                                                              |                         |
|                                                                              |                         |
|                                                                              |                         |
|                                                                              |                         |
|                                                                              |                         |

3. 安裝 Wireshark

開啟終端機並且依序輸入指令

sudo add-apt-repository ppa:wireshark-dev/stable 😑 🗉 ue@ue-X580VD: ~ ue@ue-X580VD:~\$ sudo add-apt-repository ppa:wireshark-dev/stable
[sudo] password for ue: Latest stable Wireshark releases back-ported from Debian package versions. Back-porting script is available at https://github.com/rbalint/pkg-wireshark-ubu ntu-ppa From Ubuntu 16.04 you also need to enable "universe" repository, see: http://askubuntu.com/questions/148638/how-do-i-enable-the-universe-repository The packaging repository for Debian and Ubuntu is at: https://salsa.debian.org/d ebian/wireshark More info: https://launchpad.net/~wireshark-dev/+archive/ubuntu/stable Press [ENTER] to continue or ctrl-c to cancel adding it imported: 1 (RSA: 1) gpg: 0K ue@ue-X580VD:~\$ sudo apt-get update

🖢 亘 🗉 ue@ue-X580VD: ~ Get:27 http://tw.archive.ubuntu.com/ubuntu xenial-backports/main amd64 DEP-11 Me tadata [3328 B] Get:28 http://tw.archive.ubuntu.com/ubuntu xenial-backports/universe amd64 DEP-1 1 Metadata [5104 B] Get:29 http://security.ubuntu.com/ubuntu xenial-security/main amd64 Packages [70 0 kB] Get:30 http://security.ubuntu.com/ubuntu xenial-security/main i386 Packages [572 kB] Get:31 http://security.ubuntu.com/ubuntu xenial-security/main Translation-en [27 9 kB] Get:32 http://security.ubuntu.com/ubuntu xenial-security/main amd64 DEP-11 Metad ata [73.9 kB] Get:33 http://security.ubuntu.com/ubuntu xenial-security/main DEP-11 64x64 Icons [73.2 kB] Get:34 http://security.ubuntu.com/ubuntu xenial-security/universe amd64 DEP-11 M etadata [121 kB] Get:35 http://security.ubuntu.com/ubuntu xenial-security/universe DEP-11 64x64 I cons [179 kB] Get:36 http://security.ubuntu.com/ubuntu xenial-security/multiverse amd64 DEP-11 Metadata [2464 B] Fetched 7566 kB in 4s (1683 kB/s) Reading package lists... Done ue@ue-X580VD:~\$

sudo apt-get install wireshark

```
🔊 🗐 🗉 🛛 ue@ue-X580VD: ~
ue@ue-X580VD:~$ sudo apt-get install wireshark
Reading package lists... Done
Building dependency tree
Reading state information... Done
The following packages were automatically installed and are no longer required:
libllvm5.0 linux-headers-4.13.0-36 linux-headers-4.13.0-36-generic
  linux-headers-4.15.0-46 linux-headers-4.15.0-46-generic
  linux-headers-4.15.0-40 linux-headers-4.15.0-40 generic
linux-headers-4.4.0-143 linux-headers-4.4.0-143-generic
linux-headers-4.4.0-148 linux-headers-4.4.0-148-generic
  linux-image-4.13.0-36-generic linux-image-4.15.0-46-generic
  linux-image-4.15.0-47-generic linux-image-4.4.0-143-generic
linux-image-4.4.0-148-generic linux-image-extra-4.13.0-36-generic
  linux-modules-4.15.0-46-generic linux-modules-4.15.0-47-generic
  linux-modules-4.4.0-143-generic linux-modules-4.4.0-148-generic
  linux-modules-extra-4.15.0-47-generic linux-modules-extra-4.4.0-148-generic
  snapd-login-service
Use 'sudo apt autoremove' to remove them.
The following additional packages will be installed:
  wireshark-gtk wireshark-qt
The following NEW packages will be installed:
  wireshark wireshark-gtk wireshark-qt
0 upgraded, 3 newly installed, 0 to remove and 27 not upgraded.
Need to get 4201 kB of archives.
After this operation, 10.7 MB of additional disk space will be used.
Do you want to continue? [Y/n]
```

輸入"y"後按下 enter, 接著繼續

安裝完成後,重新登入,並開啟 wireshark,

若是無法正確顯示網路介面卡資訊,請按照以下步驟解決

| 😣 🖨 🗊 The Wireshark Network Analyzer                                                                                                    |                                         |
|----------------------------------------------------------------------------------------------------|-----------------------------------------|
|                                                                                                    |                                         |
| Apply a display filter <ctrl-></ctrl->                                                                                                    | Expression +                            |
| <ul> <li>Appty a display filter <ctrl-></ctrl-></li> <li>Welcome to Wireshark</li> <li>Capture</li> <li>using this filter: Enter a capture filter</li> <li>Cisco remote capture: ciscodump</li> <li>Random packet generator: randpkt</li> <li>SSH remote capture: sshdump</li> <li>UDP Listener remote capture: udpdump</li> </ul> | Expression +                            |
|                                                                                                    |                                         |
| <b>Learn</b><br>User's Guide · Wiki · Questions and Answers · Maili<br>You are running Wireshark 2.6.8 (Git v2.6.8 packaged as 2.6                                                                                                    | <b>ng Lists</b><br>.8-1~ubuntu16.04.0). |
| Ready to load or capture                                                                                                    | No Packets Profile: Default             |
|                                                                                                    |                                         |

## 3.1. wireshark 無法正確抓取網卡

開啟終端機並輸入

sudo adduser \$USER wireshark

接著登出後,在開啟 Wireshark

## 4. 安裝 srsLTE 及相關套件

4.1. 一般套件

開啟終端機並輸入

sudo apt-get install cmake libfftw3-dev libboost-all-dev libconfig++-dev libsctp-dev

### 4.2. RF Front-end Driver

開啟終端機並依序輸入

| sudo add-apt-repository ppa:ettusresearch/uhd      |
|----------------------------------------------------|
| sudo apt-get update                                |
| sudo apt-get install libuhd-dev libuhd003 uhd-host |

python3 /lib/uhd/utils/uhd\_images\_downloader.py

## 4.3. mbed TLS

開啟終端機並依序輸入

| wget https://tls.mbed.org/download/start/mbedtls-2.16.0-apache.tgz |
|--------------------------------------------------------------------|
| tar zxvf mbedtls-2.16.0-apache.tgz                                 |
| sudo mv ~/Donwload/mbedtls-2.16.0 /usr/local                       |
| cd cd /usr/local/mbedtls-2.16.0                                    |
| cmake .                                                            |
| make                                                               |
| make test                                                          |
| cmake -DENABLE_TESTING=Off .                                       |
| cmake -DUSE_SHARED_MBEDTLS_LIBRARY=On .                            |
| sudo make install library                                          |

### 4.4. srsGUI

開啟終端機並依序輸入

| SI | udo                                            | apt-get    | install    | libboost-system-dev | libboost-test-dev |  |  |
|----|------------------------------------------------|------------|------------|---------------------|-------------------|--|--|
| li | ibboost-                                       | thread-dev | libqwt-dev | libqt4-dev          |                   |  |  |
| g  | git clone https://github.com/srsLTE/srsGUI.git |            |            |                     |                   |  |  |
| С  | d ~/srsg                                       | ui         |            |                     |                   |  |  |
| n  | nkdir bu                                       | ild        |            |                     |                   |  |  |
| С  | d build                                        |            |            |                     |                   |  |  |
| C  | make/                                          | 1          |            |                     |                   |  |  |
| n  | nake                                           |            |            |                     |                   |  |  |
| n  | nake tes                                       | t          |            |                     |                   |  |  |

## 4.5. srsLTE

開啟終端機並依序輸入

| git clone https://github.com/srsLTE/srsLTE.git |
|------------------------------------------------|
| cd srsLTE                                      |
| mkdir build                                    |
| cd build                                       |
| cmake/                                         |
| make                                           |
| make test                                      |
| sudo make install                              |

sudo srslte\_install\_config.sh [user | service]

選擇 user option 會將全部 config 檔安裝至 \$HOME/.config/srslte 選擇 service option 會將全部 config 檔安裝至 /etc/srslte

## 四、 執行 srsLTE

srsLTE 執行順序為 EPC->eNB->UE, USRP-B210 需用 USB 3.0 接口, 若是 使用 USB 2.0 可能會導致無法讀取。

在本實驗中 EPC 跟 eNB 是使用同一台電腦執行, UE 使用另一台電腦。

1. EPC

開啟終端機並依序輸入

| cd ~/srsLTE/srsepc                                                                                              |
|----------------------------------------------------------------------------------------------------|
| sudo srsepc                                                                                                    |
| 😣 🗇 💿 asus-medium@asusmedium-UN65H: ~/Desktop/srsLTE/srsepc                                                     |
| asus-medium@asusmedium-UN65H:~/Desktop/srsLTE/srsepc\$ sudo srsepc                                              |
| Built in Release mode using commit 5343b33 on branch master.                                                    |
| Software Radio Systems EPC                                                                                      |
| Reading configuration file /home/asus-medium/.config/srslte/epc.conf<br>HSS Initialized.<br>MME S11 Initialized |
| MME GTP-C Initialized<br>MME Initialized. MCC: 0xf001, MNC: 0xff01                                              |
| SPGW GTP-U Initialized.<br>SPGW S11 Initialized.                                                                |
| SP-GW Initialized.                                                                                              |

2. eNB

開啟新的終端機並依序輸入

cd ~/srsLTE/srsenb

sudo srsenb

```
@ @ asus-medium@asusmedium-UN65H: ~/Desktop/srsLTE/srsenb
asus-medium@asusmedium-UN65H: ~/Desktop/srsLTE/srsenb$ sudo srsenb
Built in Release mode using commit 5343b33 on branch master.
... Software Radio Systems LTE eNodeB ...
Reading configuration file /home/asus-medium/.config/srslte/enb.conf...
[INFO] [UHD] linux; GNU C++ version 5.4.0 20160609; Boost_105800; UHD_3.14.0.0-release
[INFO] [LOGGING] Fastpath logging disabled at runtime.
Opening USRP with args: type=b200,master_clock_rate=30.72e6
[INFO] [B200] Detected Device: B210
[INFO] [B200] Detected Device: B210
[INFO] [B200] Operating over USB 3.
[INFO] [B200] Performing register loopback test...
[INFO] [B200] Performing register loopback test...
[INFO] [B200] Performing register loopback test...
[INFO] [B200] Performing register loopback test...
[INFO] [B200] Asking for clock rate 30.720000 MHz...
[INFO] [B200] Asking for clock rate 30.720000 MHz...
[INFO] [B200] Asking for clock rate 11.520000 MHz...
[INFO] [B200] Asking for clock rate 11.520000 MHz...
[INFO] [B200] Actually got clock rate 11.520000 MHz...
[INFO] [B200] Actually got clock rate 11.520000 MHz...
[INFO] [B200] Actually got clock rate 11.520000 MHz...
[INFO] [B200] Actually got clock rate 11.520000 MHz...
[INFO] [B200] Actually got clock rate 11.520000 MHz...
[INFO] [B200] Actually got clock rate 11.520000 MHz...
[INFO] [B200] Actually got clock rate 11.520000 MHz...<
[INFO] [B200] Actually got clock rate 11.520000 MHz...</p>
```

當 eNB 成功啟動後, EPC 會接著顯示 S1 連線的相關資訊

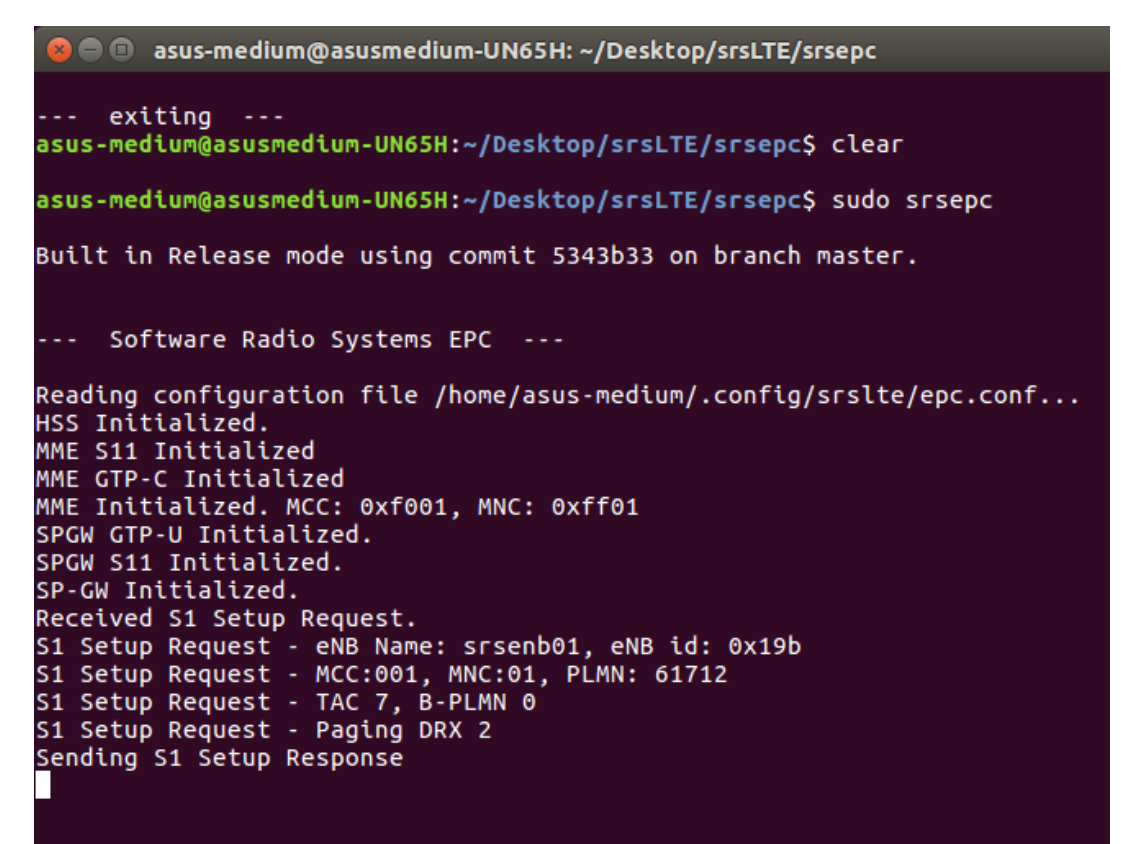

3. UE

開啟終端機並依序輸入

cd ~/srsLTE/srsue

sudo srsue

e@ue-X580VD:-/Desktop/srsLTE/srsue
ueQue-X580VD:-/Desktop/srsLTE/srsueS sudo srsue
Reading configuration file /home/ue/.config/srslte/ue.conf...
Built in Release mode using commit 5343b33 on branch master.
--- Software Radio Systems LTE UE --Opening 1 RF devices with 1 RF channels...
[INF0] [UHD] linux; GNU C++ version 5.4.0 20160609; Boost\_105800; UHD\_3.14.0.0-release
[INF0] [UGGING] Fastpath logging disabled at runtime.
Opening USRP with args: type=b200,master\_clock\_rate=30.72e6
[INF0] [E200] Operating over USB 3.
[INF0] [E200] Operating over USB 3.
[INF0] [E200] Operating over USB 3.
[INF0] [E200] Detected Device: B210
[INF0] [E200] Performing register loopback test...
[INF0] [E200] Performing register loopback test...
[INF0] [E200] Performing register loopback test...
[INF0] [E200] Register loopback test passed
[INF0] [E200] Register loopback test a0.720000 MHz...
[INF0] [E200] Actually got clock rate 30.720000 MHz...
[INF0] [E200] Actually got clock rate 30.720000 MHz...
Attaching UE...
Searching cell in DL EARFCN=3400, f\_dl=2685.0 MHz, f\_ul=2565.0 MHz
found Cell: Mode=FDD, PCI=1, PRB=50, Ports=1, CFO=0.7 KHz
[INF0] [E200] Asking for clock rate 11.520000 MHz...
[INF0] [E200] Asking for clock rate 11.520000 MHz...
Found Cell: Mode=FDD, PCI=1, PRB=50, Ports=1, CFO=0.7 KHz
[INF0] [E200] Asking for clock rate 11.520000 MHz...
Found Cell: Mode=FDD, PCI=1, PRB=50, Ports=1, CFO=0.7 KHz
[INF0] [E200] Asking for clock rate 11.520000 MHz...
Found Cell: Mode=FDD, PCI=1, PRB=50, Ports=1, CFO=0.7 KHz
[INF0] [E200] Asking for clock rate 11.520000 MHz...
Found PLMM: Id=00101, TAC=7
Random Access Transmission: seq=8, ra-rnti=0x2
RR Connected
Random Access Complete. c-rnti=0x46, ta=1
Network attach successful. IP: 172.16.0.2
Software Radio Systems LTE (srsLTE)

當 UE 成功連線後, EPC 及 eNB 接會顯示相關的連線資訊

eNB :

```
==== eNodeB started ===
Type <t> to view trace
RACH: tti=8341, preamble=6, offset=1, temp_crnti=0x46
User 0x46 connected
```

EPC :

```
Sending S1 Setup Response

Initial UE message: LIBLTE_MME_MSG_TYPE_ATTACH_REQUEST

Received Initial UE message: - Attach Request

Attach request - GUTI Style Attach request

Attach request - WTNSI: 0x27975a6b

Attach request - WTNSI: 0x27975a6b

Attach request - WTNSI: 0x27975a6b

Attach request - WTNSI: 0x27975a6b

Attach Request - UE Network Capabilities EIA: 11000000

Attach Request - UE Network Capabilities EIA: 0100000

Attach Request - WE Network Capabilities EIA: 0100000

Attach Request - WE Network Capabilities EIA: 0100000

Attach Request - WE Network Capabilities EIA: 0100000

Attach Request - WE Network Capabilities Present: false

PDN Connectivity Request -- FS Bearer Identity requested: 0

PDN Connectivity Request -- FS Bearer Identity requested: 1

PDN Connectivity Request -- FS Bearer Identity requested: 0

PDN Connectivity Request -- FS Bearer Identity requested: 7

PDN Connectivity Request -- FS Bearer Identity requested: 0

PDN Connectivity Request -- FS Bearer Identity requested: 6

PDN Connectivity Request -- FS Bearer Identity requested: 7

PDN Connectivity Request -- FS Bearer Identity requested: 7

PDN Connectivity Request -- FS Bearer Identity requested: 7

PDN Connectivity Request -- FS Bearer Identity requested: 7

PDN Connectivity Request -- FS Bearer Identity requested: 7

PDN Connectivity Request -- FS Bearer Identity requested: 7

UL NAS: Received Authentication Response

-- MHS 001010123456789

Creating Session Response -- INSI: 001010123456789

Creating Session Response -- INSI: 010123456789

Creating Session Response -- SPGW Control TEID 1

PGW: Allocated UF IF I72.16.0.2

Received Greate Session Response

-- SPGW Allocated UF IP 172.16.0.2

Received Greate Session Response

-- SPGW Allocated UF IP 172.16.0.2

Received IP 172.16.0.2 to IMSI 001010123456789

Initial Context Setup Request -- E-RAB US

Initial Context Setup Request -- SI-U TEID 01.1 IP 127.0.1.100

Initial Context Setup Request -- SI-U TEID 01.1 IP 127.0.1.100

Initial Context Setup Request -- SI-U TEID 01.1 IP 127
```

4. 檢查環境

4.1. EPC 網卡

EPC 開啟後會產生新的網卡介面:srs\_spgw\_sgi 使用 ifconfig 指令查看

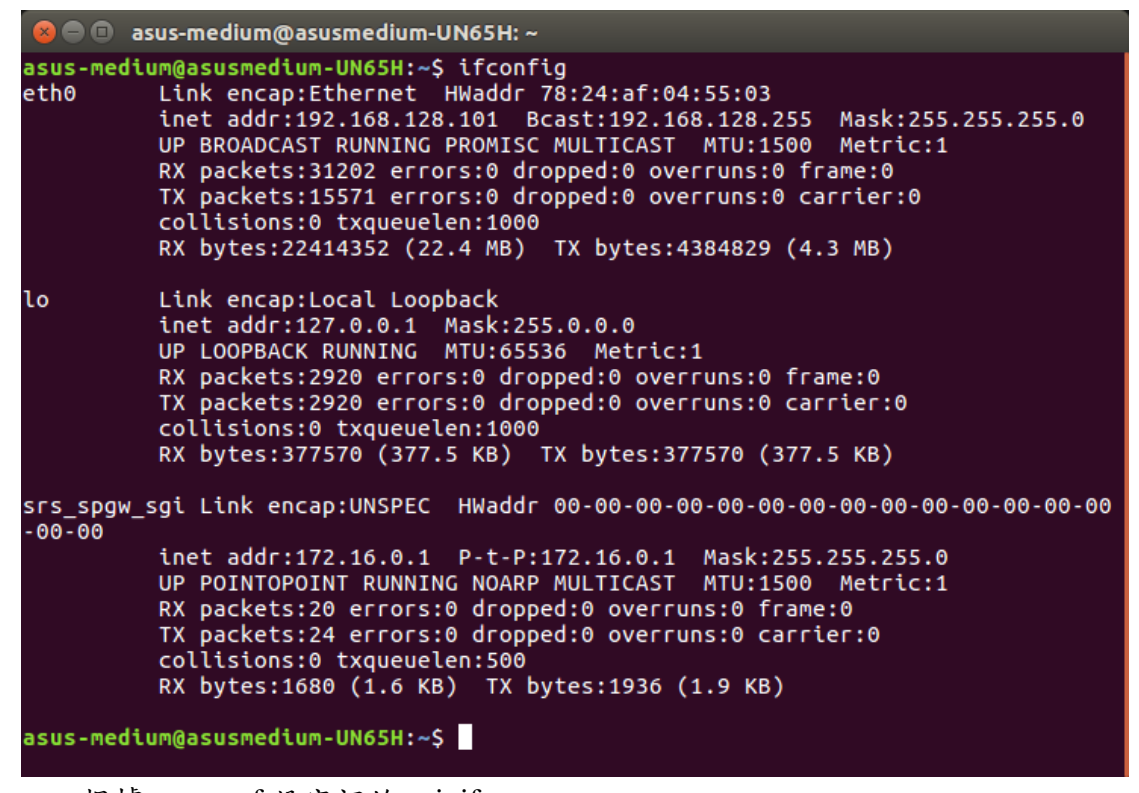

epc 根據 epc.conf 設定裡的 sgi\_if\_name

產生新的網卡介面:srs\_spgw\_sgi

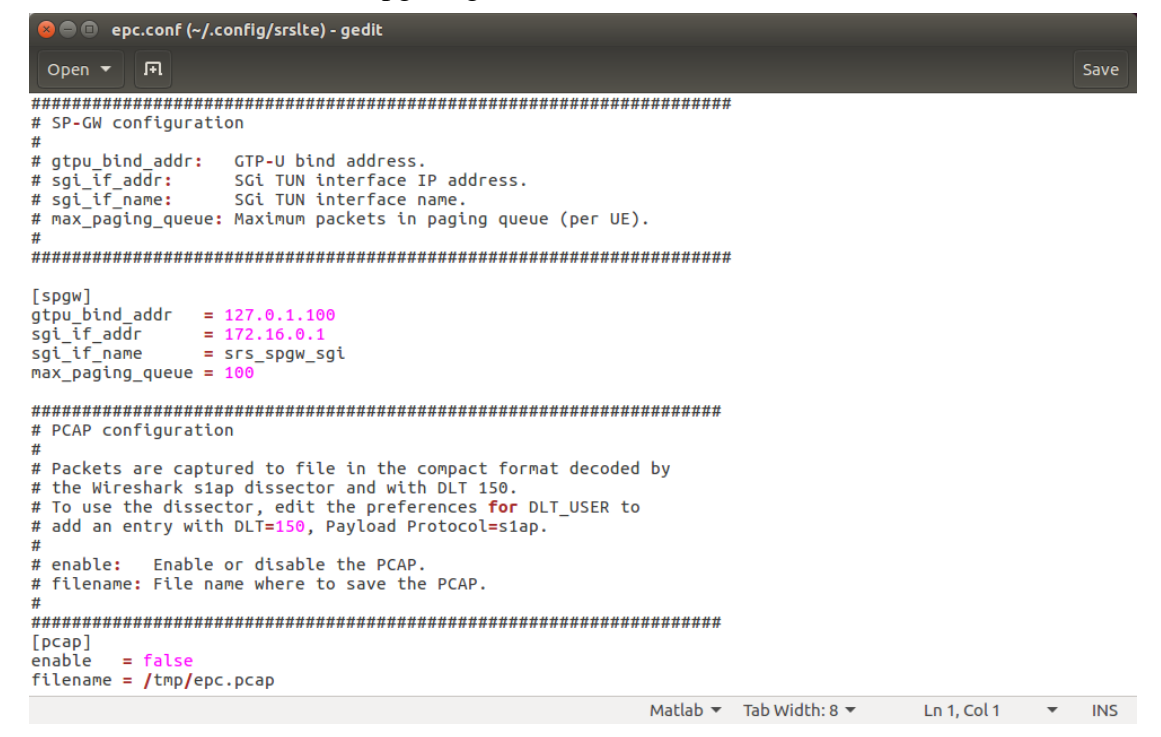

4.2. UE 網卡

成功建立連線後,UE 會產生新的網卡介面:tun\_srsue 利用 ifconfig 指令查看

| 😣 🗖 🗊 u         | e@ue-X580VD: ~                                                                                                    |
|-----------------|----------------------------------------------------------------------------------------------------|
| ue@ue-X58<br>lo | <pre>BOVD:~\$ ifconfig<br/>Link encap:Local Loopback<br/>inet addr:127.0.0.1 Mask:255.0.0.0<br/>UP LOOPBACK RUNNING MTU:65536 Metric:1<br/>RX packets:605 errors:0 dropped:0 overruns:0 frame:0<br/>TX packets:605 errors:0 dropped:0 overruns:0 carrier:0<br/>collisions:0 txqueuelen:1000<br/>RX bytes:49266 (49.2 KB) TX bytes:49266 (49.2 KB)</pre> |
| tun_srsue       | Link encap:UNSPEC HWaddr 00-00-00-00-00-00-00-00-00-00-00-00-00-                                                                                                    |

ue 根據 ue.conf 設定裡的 ip\_devname

產生新的網卡介面:tun\_srsue

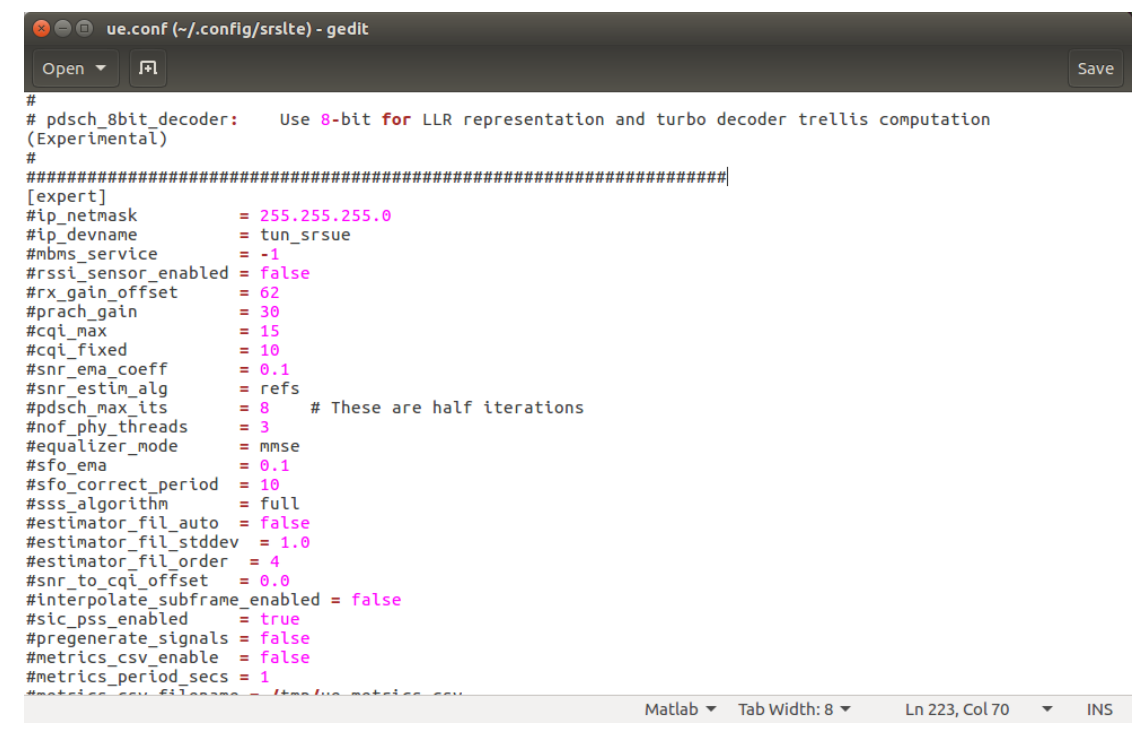

4.3. EPC 程式-netstat

利用 netstat 指令, 確認 srsLTE 程式是否有開啟。

在終端機輸入

sudo netstat –alpWn | grep srs

| 😣 🖻 💷 asus-medium@asusmedium-UN65H: ~                                       |                                       |                                        |             |  |  |  |  |  |  |  |  |
|-----------------------------------------------------------------------------|---------------------------------------|----------------------------------------|-------------|--|--|--|--|--|--|--|--|
| asus-medium@asusmedium-UN65H:~\$ sudo netstat -alepWn   grep srs            |                                       |                                        |             |  |  |  |  |  |  |  |  |
| udp 0 0 127.0.1.1:2152 0.0.0.0:*                                            | 0                                     | 1698722                                | 5337/srsenb |  |  |  |  |  |  |  |  |
| udp 0 0 127.0.1.100:2152 0.0.0.0:*                                          | O                                     | 1700872                                | 5267/srsepc |  |  |  |  |  |  |  |  |
| unix 2 [] DGRAM 1700867 5267/srsepc                                         | @mme_s1100000000000000000000000000000 |                                        |             |  |  |  |  |  |  |  |  |
| Unix 2 [] DCRAM 1700873 5267/3rsepc<br>000000000000000000000000000000000000 | @spgw_s:                              | @spgw_s11@@@@@@@@@@@@@@@@@@@@@@@@@@@@@ |             |  |  |  |  |  |  |  |  |
|                                                                             |                                       |                                        |             |  |  |  |  |  |  |  |  |

4.4. 偵測/重啟 USRP-B210

利用以下指令,讓電腦偵測是否可以讀取 usrp

| uhd_find_devices                                                                                                    | 較簡單的訊息                               |  |  |  |
|----------------------------------------------------------------------------------------------------|--------------------------------------|--|--|--|
| uhd_usrp_probe                                                                                                    | 較詳細的訊息                               |  |  |  |
| 使用下列指令,清除電腦之前讀取的相關檔案                                                                                                    |                                      |  |  |  |
| /usr/lib/uhd/utils/b2xx_fx3_utils -D                                                                                                    |                                      |  |  |  |
| 😣 😑 💷 asus-medium@asusmedium-UN65H: ~                                                                                                    |                                      |  |  |  |
|                                                                                                    |                                      |  |  |  |
| asus-medium@asusmedium-UN65H:~<br>asus-medium@asusmedium-UN65H:~\$ /usr/li<br>Device opened (VID=0x2500,PID=0x0020)<br>B2xx detected Control of B2xx grante | .b/uhd/utils/b2xx_fx3_utils -D<br>ed |  |  |  |

## 五、測試

1. 互通測試

根據 EPC 設定, EPC 預設 ip 為 172.16.0.1

UE 在終端機輸入

```
ping 172.16.0.1 -c 10
```

若是有收到回覆,則代表平台建置成功。

| 8 🕒 🗉 ue@ue-X580VD: ~                                                                                      |  |  |  |  |  |
|----------------------------------------------------------------------------------------------------|--|--|--|--|--|
| <mark>ue@ue-X580VD:</mark> ~\$ ping 172.16.0.1 -c 10<br>PING 172.16.0.1 (172.16.0.1) 56(84) bytes of data. |  |  |  |  |  |
| 64 bytes from 172.16.0.1: icmp seg=1 ttl=64 time=179 ms                                                    |  |  |  |  |  |
| 64 bytes from 172.16.0.1: icmp seq=2 ttl=64 time=16.0 ms                                                   |  |  |  |  |  |
| 64 bytes from 172.16.0.1: icmp seq=3 ttl=64 time=14.0 ms                                                   |  |  |  |  |  |
| 64 bytes from 172.16.0.1: icmp seq=4 ttl=64 time=11.8 ms                                                   |  |  |  |  |  |
| 64 bytes from 172.16.0.1: icmp seq=5 ttl=64 time=18.0 ms                                                   |  |  |  |  |  |
| 64 bytes from 172.16.0.1: icmp seq=6 ttl=64 time=15.8 ms                                                   |  |  |  |  |  |
| 64 bytes from 172.16.0.1: icmp seq=7 ttl=64 time=12.8 ms                                                   |  |  |  |  |  |
| 64 bytes from 172.16.0.1: icmp seq=8 ttl=64 time=9.98 ms                                                   |  |  |  |  |  |
| 64 bytes from 172.16.0.1: icmp seq=9 ttl=64 time=16.9 ms                                                   |  |  |  |  |  |
| 64 bytes from 172.16.0.1: icmp_seq=10 ttl=64 time=13.8 ms                                                  |  |  |  |  |  |
| 172.16.0.1 ping statistics                                                                                 |  |  |  |  |  |
| 10 packets transmitted, 10 received, 0% packet loss, time 9012ms                                           |  |  |  |  |  |
| rtt min/avg/max/mdev = 9.983/30.951/179.973/49.728 ms                                                      |  |  |  |  |  |
| UPOUD XEROVD                                                                                               |  |  |  |  |  |

2. Wireshark 介面查看

另外也可以利用 Wireshark 軟體查看封包,可以直接選擇 srs 產生的網卡, 也可以選擇 any 全部監看。 利用 Filter 過濾出想查看的封包: ip.addr == 172.16.0.2 #符合 ip 位址為 172.16.0.2 的封包 ip.dst == 172.16.0.1 #符合 ip 目的位址為 172.16.0.1 的封包 ip.src == 172.16.0.2 #符合 ip 來源位址為 172.16.0.2 的封包 tcp #符合協定為 tcp 的封包 udp #符合協定為 udp 的封包 eth.addr == 12:34:56:78:90:aa #符合 MAC 位址的封包

| 800                                  | ) * | any         |            |             |          |             |                |      |  |
|--------------------------------------|-----|-------------|------------|-------------|----------|-------------|----------------|------|--|
|                                      |     |             | 🖹 🖹 🎑 <    | > 🕽 🍋 🚽 🧮   | •        |             |                |      |  |
| ■ ip.addr == 172.16.0.2 Expression + |     |             |            |             |          |             |                |      |  |
| No.                                  |     | Time        | Source     | Destination | Protocol | Length Info |                |      |  |
|                                      | 12  | 8.314478989 | 172.16.0.2 | 172.16.0.1  | ICMP     | 100 Echo    | (ping) request | id=0 |  |
| «                                    | 13  | 8.325396308 | 172.16.0.1 | 172.16.0.2  | ICMP     | 100 Echo    | (ping) reply   | id=0 |  |
|                                      | 14  | 9.315057991 | 172.16.0.2 | 172.16.0.1  | ICMP     | 100 Echo    | (ping) request | id=0 |  |
| L                                    | 15  | 9.333261054 | 172.16.0.1 | 172.16.0.2  | ICMP     | 100 Echo    | (ping) reply   | id=0 |  |